# **Quanta LI170 Test Operation Guide**

Version 0.3 Oct. 07, 2012 Winn

# Contents

| 1.    | Introduction                              | 3   |
|-------|-------------------------------------------|-----|
| 2.    | Test Environment                          | 3   |
| 2.1.  | Uninstallation                            | 3   |
| 2.1.1 | . Windows 7 (32 bit)                      | 3   |
| 2.2.  | Installation of drivers                   | 5   |
| 2.2.1 | . Windows 7 (32 bit)                      | 5   |
| 3.    | Operation of Connection Manager           | .11 |
| 3.1.  | Windows 7 (32 bit)                        | .11 |
| 3.1.1 | . Basic Configuration                     | .11 |
| 3.1.2 | 2. Extended Information                   | .13 |
| 3.1.3 | LTE Manager                               | .15 |
| 3.1.4 | Manual PLMN                               | .16 |
| 3.1.5 | 5. Change to Commercial Mode              | .17 |
| 3.1.6 | Disable Polling                           | .18 |
| 3.1.7 | PIN Management                            | .19 |
| 3.1.8 | 8. Automatic Connect Mode                 | .20 |
| 3.1.9 | Device Location                           | .21 |
| 3.1.1 | 0. Help                                   | .22 |
| 3.1.1 | 1. Reset                                  | .23 |
| 4.    | Diagnostic Tool                           | .24 |
| 4.1.  | MsgView                                   | .24 |
| 4.2.  | DbgView                                   | .25 |
| 5.    | Firmware Upgrade                          | .26 |
| 5.1.  | Image Burn Tool                           | .26 |
| 6.    | OMA-DM                                    | .30 |
| 6.1.  | Mandatory Configuration                   | .30 |
| 6.2.  | How to Enable/Disable APN                 | .31 |
| 6.3.  | How to Modify OMA-DM Server URL           | .33 |
| 6.4.  | How to Online Enable/Disable Internet APN | .35 |
| 6.5.  | How to Enable/Disable OMA-DM log          | .36 |
| 6.6.  | How to Use VI editor                      | .37 |

| Version | Release Date  | Description                                  |
|---------|---------------|----------------------------------------------|
| 0.1     | Oct. 02, 2012 | 1 <sup>st</sup> Test Operation Guide Release |
| 0.2     | Oct. 04, 2012 | Add chapter 6.                               |
| 0.3     | Oct. 07, 2012 | Draft                                        |

#### **1.** Introduction

This document gives the guidance on how to test Quanta devices.

#### **2.** Test Environment

Quanta LI170 device supports Windows XP, Windows Vista (32 bit), and Windows 7 (32 bit) operating system. It's recommended to install Quanta LI170 software in Windows 7 32-bit OS.

#### 2.1. Uninstallation

In order to install latest version of software, uninstallation of previous version is required, including drivers, connection manager, and corresponding software tools.

# 2.1.1. Windows 7 (32 bit)

1. Please click

Start→Programs→Altair Semiconductor→LTE ALT3100→Uninstall

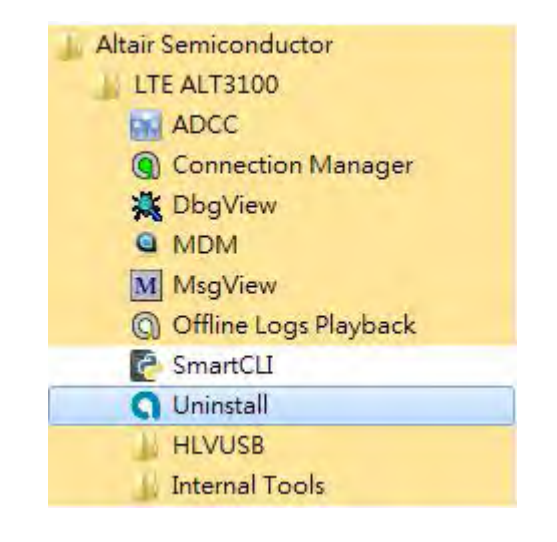

2. Please click "Yes (Y)" button.

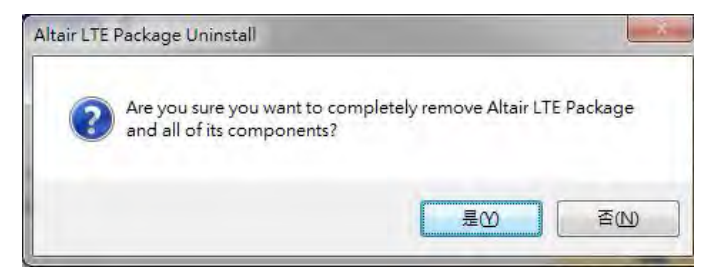

- 3. Please click "Uninstall" button.
- 4. Please wait a few seconds to complete uninstallation.

5. Please click "Close" button.

6. Please click "OK" button.

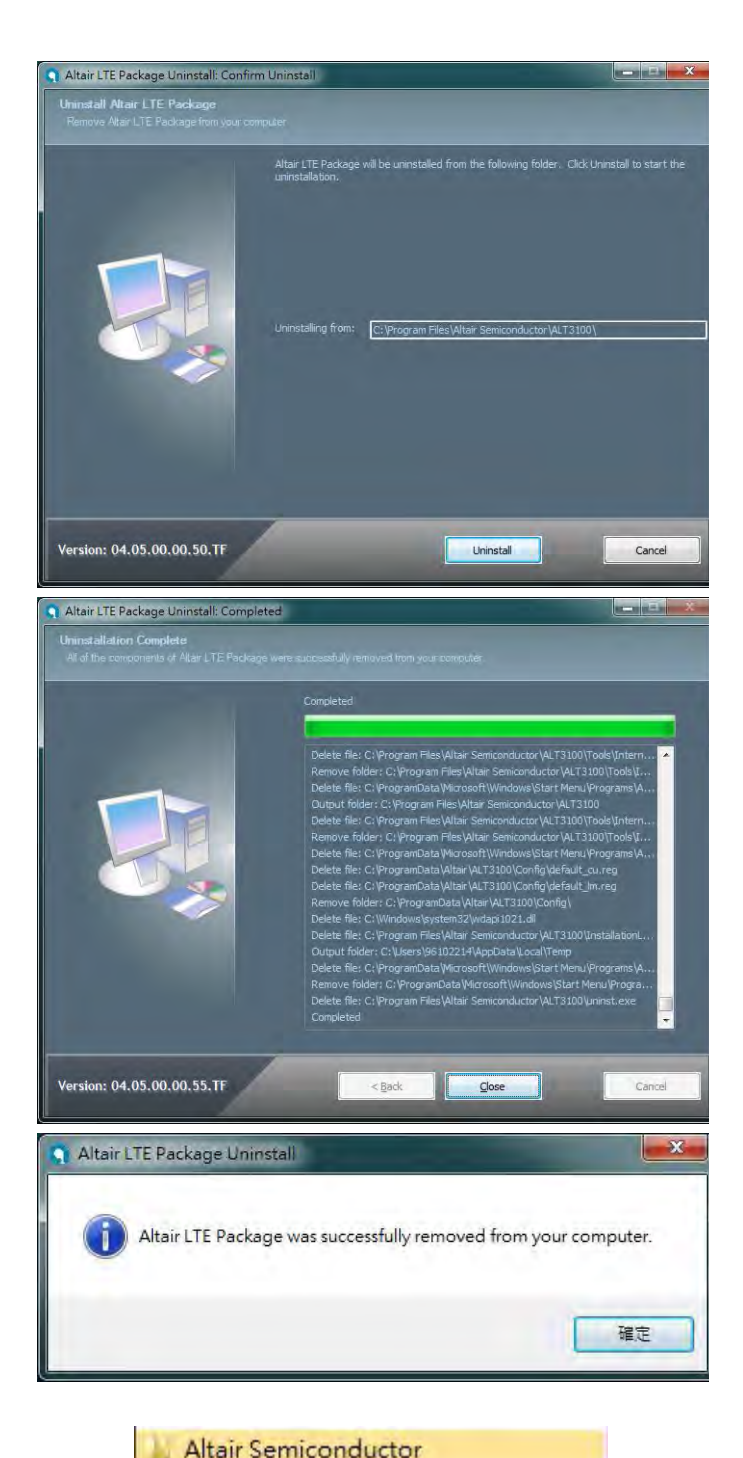

7. Please click

"Start→Programs→Altair Semiconductor→LTE ALT3100→HLVUSB→Uninstall".

- 8. Please click "YES (Y)" button.
- 9. Please reboot your computer after you have completed the uninstallation.

|       | And Schleonaderor |   |
|-------|-------------------|---|
|       | LTE ALT3100       |   |
|       | HLVUSB            |   |
|       | 📰 Image Burn Tool |   |
|       | 🔂 Uninstall       |   |
| Windo | vs Installer      | - |
|       | 您確定要解除安裝這個產品嗎?    |   |
|       | 是(Y) 否(U)         |   |

#### 2.2. Installation of drivers

#### 2.2.1. Windows 7 (32 bit)

- 1. Please double clicks on "Altair(Quanta) Tool Package v1.0.0.exe" to start installation.
- 2. Please click "Next >" button.

- 3. Please click "Install" button.
- 4. It will take a few minutes to complete installation.

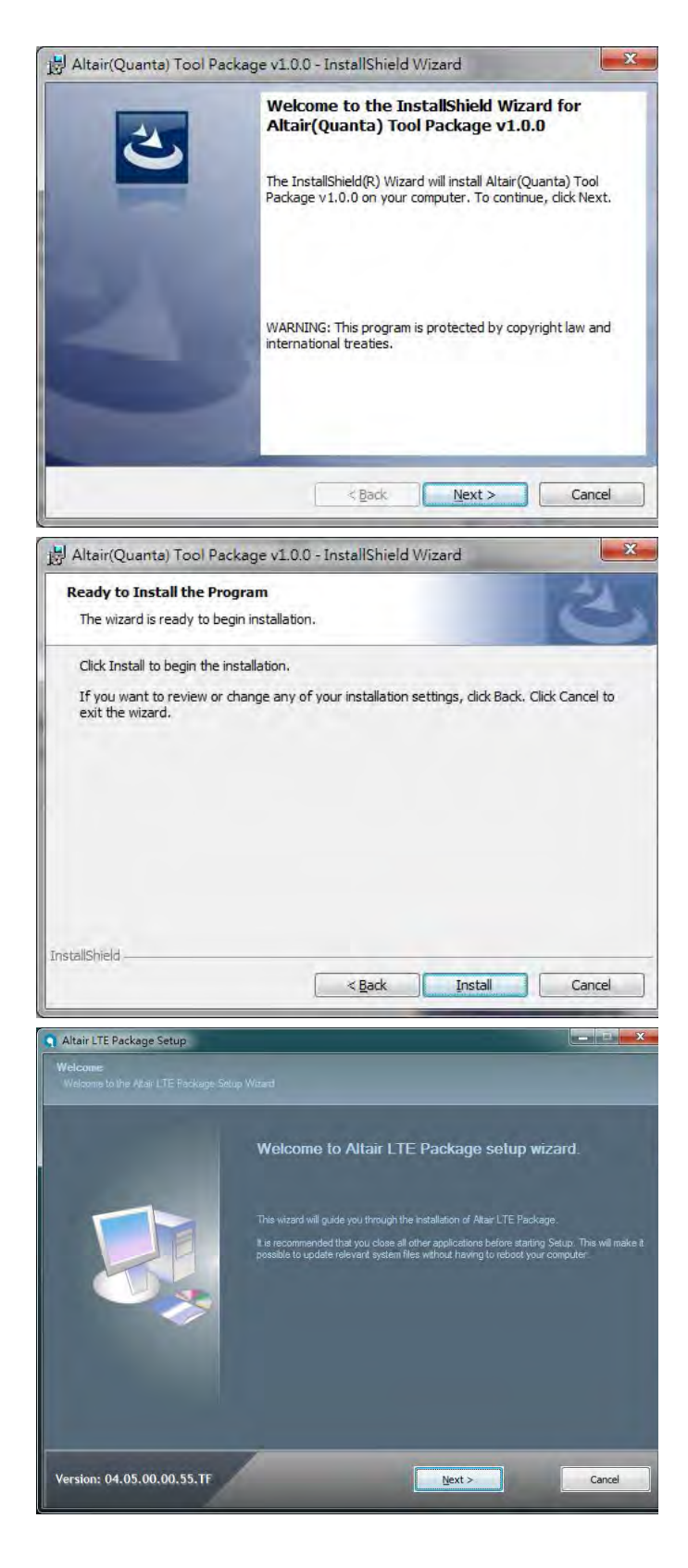

5. Please click "Next >" button.

- 6. Please check "I accept the terms in the license agreement".
- 7. Please click "Next >" button.

- 8. Please select "Full Installation" type.
- 9. Please click "Next >" button.

10. Please click "Next >" button.

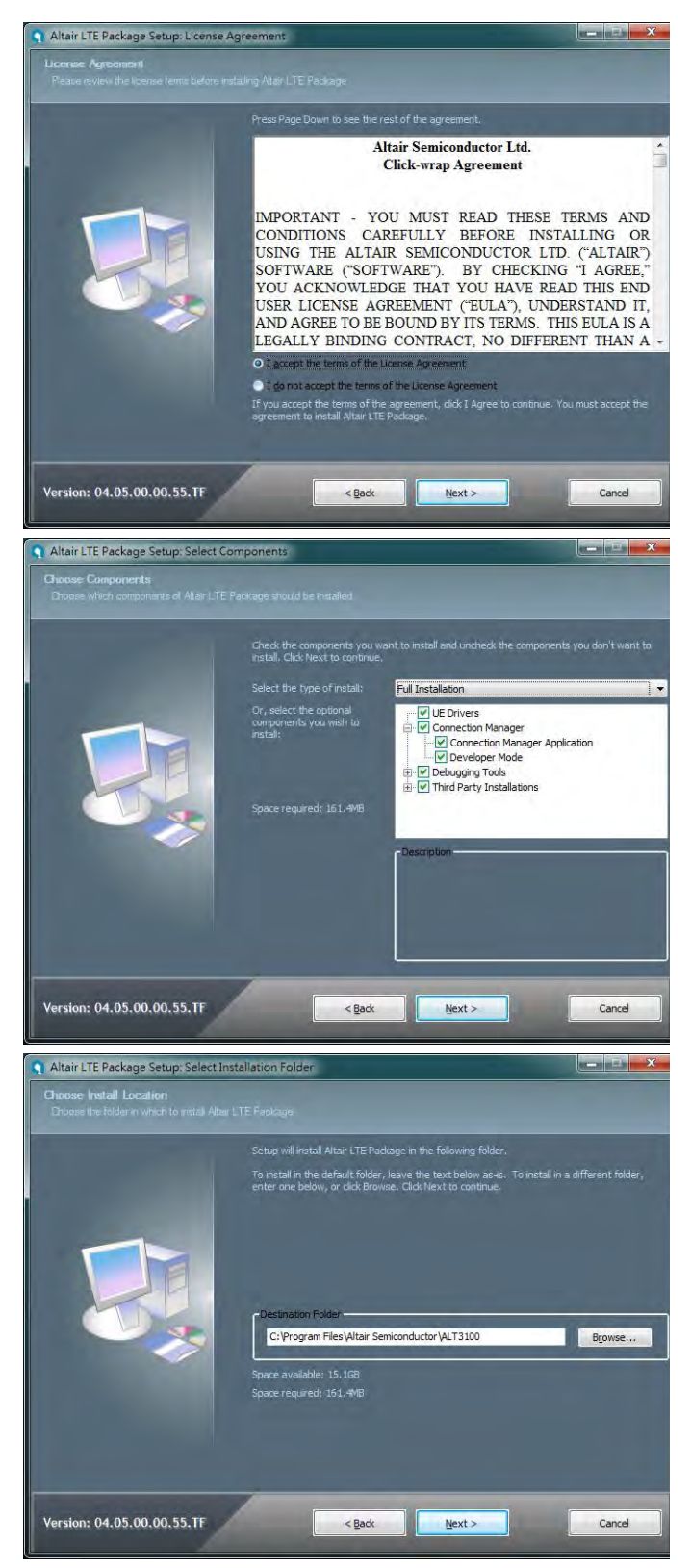

11. Please click "Install" button.

12. Please click "Next >" button.

13. Please click "Finish" button.

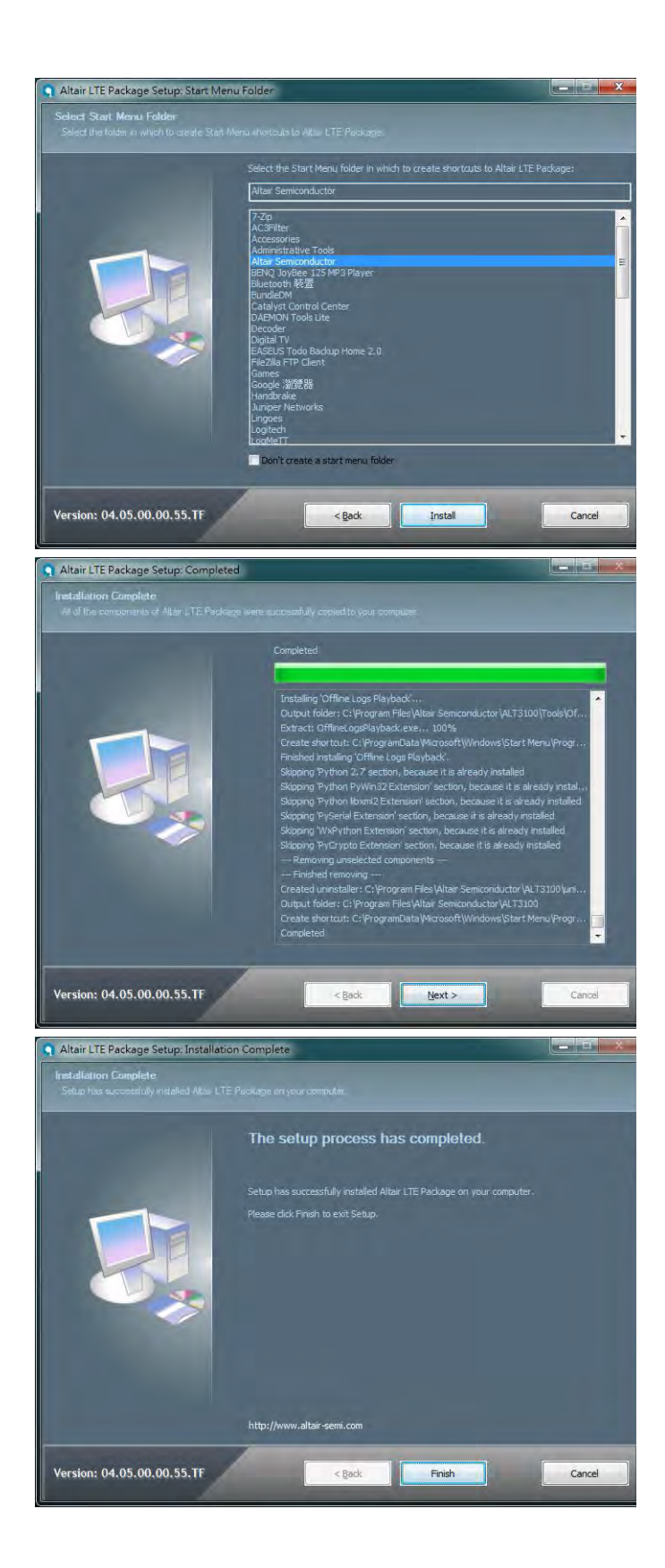

14. Please click "Next >" button.

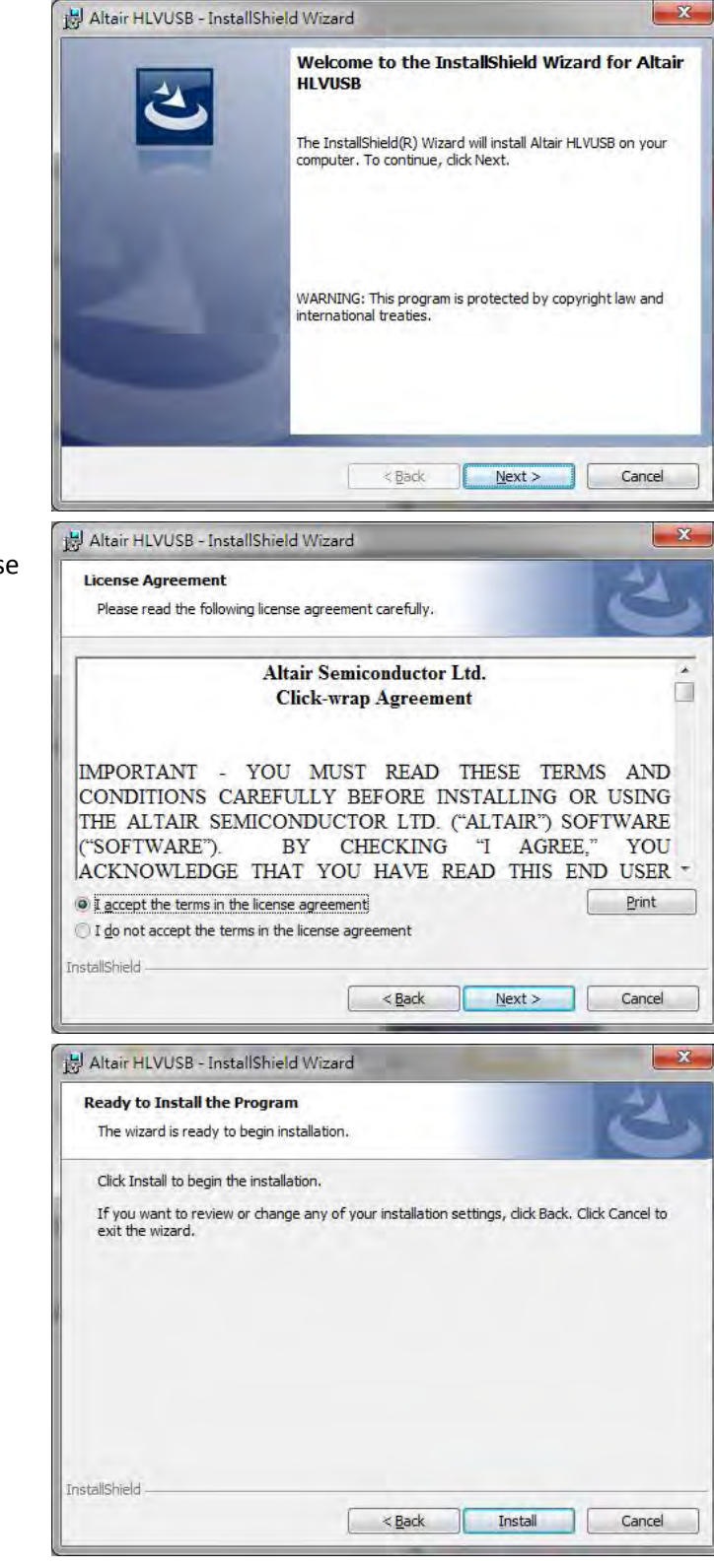

- 15. Please check "I accept the terms in the license agreement".
- 16. Please click "Next >" button.

17. Please click "Install" button.

- Please click "Continue to install driver anyway (I)".
- 19. Please click "Continue to install driver anyway (I)".
- 20. Please click "Continue to install driver anyway (I)".
- 21. Please click "Continue to install driver anyway (I)".
- 22. Please un-check "Launch "Hostless Image Burn"".
- 23. Please click "Finish" button to complete driver installation.

24. Please click "OK" button.

25. Please click "Finish" button.

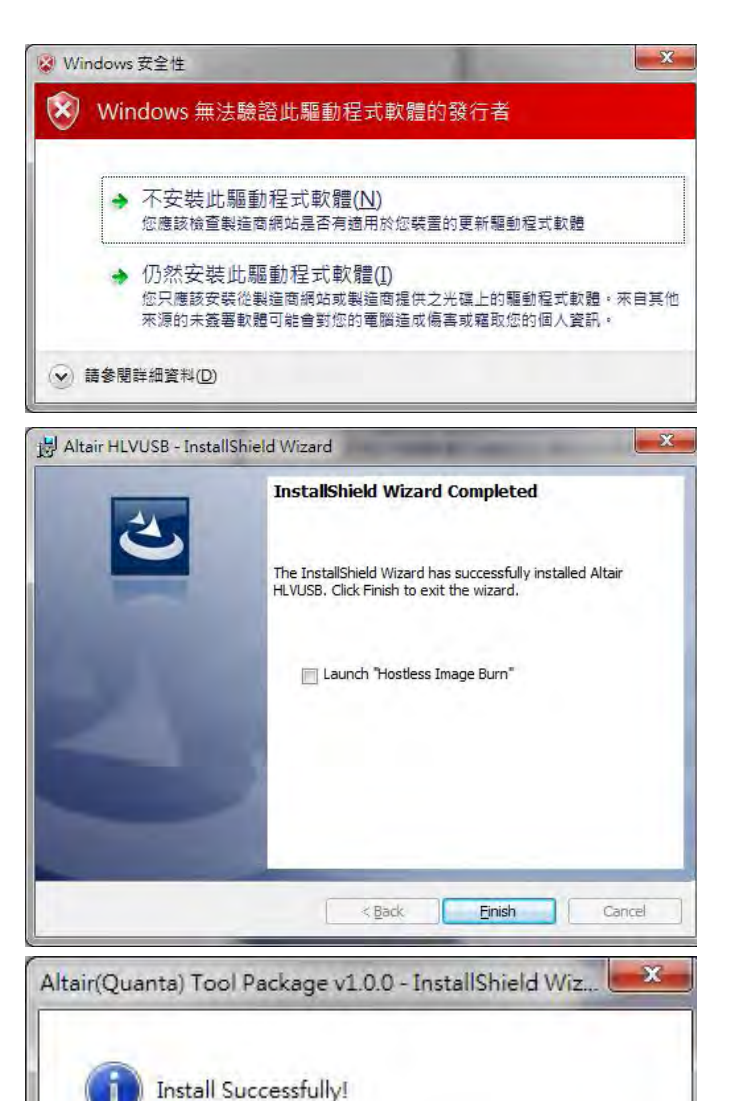

|                         |                                                                                                    | 確定                       |
|-------------------------|----------------------------------------------------------------------------------------------------|--------------------------|
| ) Altair(Quanta) Tool P | ackage v1.0.0 - InstallShield Wizard                                                                                                    | X                        |
| 2                       | InstallShield Wizard Completed<br>The InstallShield Wizard has successfully inst<br>Altair(Quanta) Tool Package v1.0.0. Click Fin<br>wizard. | alled<br>ish to exit the |
|                         | < Back Finish                                                                                                    | Cancel                   |

- 26. Please plug in Quanta device and please be patient and wait a few minutes to complete driver installation.
- 27. Please click "Close (C)" button.
- 28. Please reset Quanta device (take out and plug in the usb cable), it will take about 50 seconds for Quanta embedded system to be ready.

| 驅動程式軟體安裝                                                                                                    |                                                                         | ×     |
|----------------------------------------------------------------------------------------------------|-------------------------------------------------------------------------|-------|
| 裝置驅動程式軟體安裝不成功                                                                                                    |                                                                         |       |
| Gadget Serial (COM111)<br>Multifunction Gadget with multiple<br>configurations<br>Remote NDIS based Internet Sharing<br>Device #4<br>Gadget Serial (COM112) | <ul> <li>装置已拔除</li> <li>ご可使用</li> <li>✓ 已可使用</li> <li>✓ □可使用</li> </ul> |       |
| 如何處理裝置未正確安裝的問題?                                                                                                    |                                                                         |       |
|                                                                                                    |                                                                         | 關閉(C) |

# **3.** Operation of Connection Manager

#### 3.1. Windows 7 (32 bit)

# 3.1.1. Basic Configuration

- In order to get information from our embedded connection manager, it's mandatory to configure as the following instructions.
- 2. Please click

Start→Programs→Altair Semiconductor→LTE ALT3100→Connection Manager.

3. Please right click on top of connection manager and select

Options  $\rightarrow$  Device Location  $\rightarrow$  Technician PC.

| 4. | Connection manager will pop out window for |
|----|--------------------------------------------|
|    | you to enter IP and port.                  |

- 5. Please enter IP address "10.0.0.1". (see NOTE)
- 6. Please click "OK" button.

NOTE: If you have successfully installed Quanta LI170 device, the embedded module will generate DHCP server and its IP address is "10.0.0.1". Meanwhile, our Quanta device will get a DHCP address "10.0.0.133" automatically.

|                                                                         | Altair Sem                                                                                                    | iconductor                                                                                                    |                                                                                                    |
|-------------------------------------------------------------------------|----------------------------------------------------------------------------------------------------|----------------------------------------------------------------------------------------------------|----------------------------------------------------------------------------------------------------|
|                                                                         | LTE AL                                                                                                    | T3100                                                                                                    |                                                                                                    |
|                                                                         | AD                                                                                                    | сс                                                                                                    |                                                                                                    |
|                                                                         | Cor                                                                                                    | nnection Manager                                                                                                    |                                                                                                    |
|                                                                         | 💥 Db                                                                                                    | gView                                                                                                    |                                                                                                    |
|                                                                         | 🔍 MD                                                                                                    | M                                                                                                    |                                                                                                    |
|                                                                         | M Ms                                                                                                    | gView                                                                                                    |                                                                                                    |
|                                                                         | O Off                                                                                                    | line Logs Playback                                                                                                   |                                                                                                    |
|                                                                         | 🥐 Sm                                                                                                    | artCLI                                                                                                    |                                                                                                    |
|                                                                         | 🔾 Uni                                                                                                    | nstall                                                                                                    |                                                                                                    |
|                                                                         | HLA                                                                                                    | /USB                                                                                                    |                                                                                                    |
|                                                                         | Inte                                                                                                    | ernal Tools                                                                                                    |                                                                                                    |
| SIM Statu<br>Bill Statu<br>Device N<br>Automatic<br>Connection<br>0 dBm | View<br>Manual PLMM<br>Change to Commercial Mod<br>Options<br>Help:<br>Reset<br>Quit<br>Coli f<br>Xenurostbatts) | le Disable Polling PBI Management Automatic Connect Mode Oper/Connect Mode Device Location Upgrade Image Device Mode | Local      Open Platform      Technician PC      Enable Remote Support      Multiple UEs      Android Tablet |
|                                                                         | Enter IP and po                                                                                                  | ort                                                                                                    | x                                                                                                    |
|                                                                         | Enter IP and po                                                                                                  | ort for remote device:                                                                                               |                                                                                                    |
|                                                                         | IP 10.0.0                                                                                                    | 0.1                                                                                                    |                                                                                                    |
|                                                                         | Port 5555                                                                                                    |                                                                                                    |                                                                                                    |
|                                                                         |                                                                                                    | OK Can                                                                                                    | cel                                                                                                    |

7. Please check if connection manager shows device information correctly and the red Altair logo turns into yellow color.

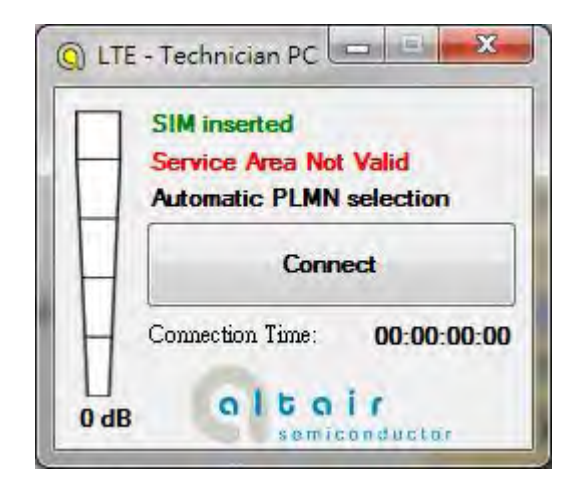

#### **3.1.2. Extended Information**

1. Please right click on top of connection manager and select

 $View \rightarrow Extended$  Information.

- 2. Connection manager will pop out "Extended Information" window.
- 3. It's NOT mandatory to set up this "Configuration" tab, connection manager will scan all the supported frequency bands and try to connect to the network.

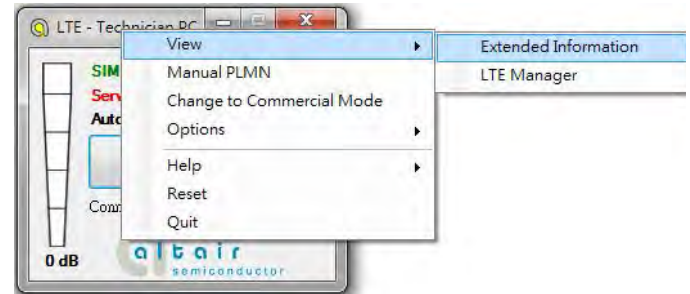

| Extended Informatic | in                   | X |
|---------------------|----------------------|---|
| Configuration Exter | ded Data At Commands |   |
| 👿 Execute Pre Con   | nect Actions:        |   |
| Pre Connect Action  | s:                   |   |
| DL EARFCN:          | 5230                 |   |
| DL Frequency:       | 751.0 Mhz            |   |
| Band:               | 13                   |   |
| 🔿 None              |                      |   |
| Only Set EARI       | CN                   |   |
| Only Run Scri       | pt                   |   |
| EARFCN and          | Script               |   |
| APN #1 Settings:    |                      |   |
| 🔲 apn #1: IP        | - default            |   |
| Authenticati        | n:                   |   |
| Authenticati        | on Host Name:        |   |
| APN #2 Settings:    |                      |   |
| 📄 apn #2: IP        | defualt              |   |
| 📃 Authenticati      | on:                  |   |
| 📃 Authenticati      | on Host Name:        |   |
| 📄 Tum On Signs      | l Strength Sounds    |   |

4. The "Extended Data" tab shows information of Connection Status, APN, Transmission mode, Bandwidth, DL EARFCN, Band, PLMN and Physical Cell ID and so on.

5. The "At Commands" tab will allow you to send AT Commands sets to configure supported functional parameters or to get supported information you want.

| and the second second sec |                                                                                            |         |
|----------------------------------------------------------------------------------------------------|--------------------------------------------------------------------------------------------|---------|
| Configuration Extend                                                                                                    | ed Data At Commands                                                                        |         |
| Information                                                                                                    |                                                                                            |         |
| Connection Status:                                                                                                    | Not connected                                                                              |         |
| #apn: 1 - PV4:                                                                                                    | None                                                                                       |         |
| iPV6:                                                                                                    | None                                                                                       |         |
| APN:                                                                                                    | None                                                                                       |         |
| Transmission mode:                                                                                                    | None                                                                                       |         |
| Band Width:                                                                                                    | None                                                                                       |         |
| DL EARFCN:                                                                                                    | 5230                                                                                       |         |
| DL Frequency:                                                                                                    | 751.0 Mhz                                                                                  |         |
| Band:                                                                                                    | 13                                                                                         |         |
| PLMN:                                                                                                    | None                                                                                       |         |
| Physical Cell ID:                                                                                                    | None                                                                                       |         |
| RSRP:                                                                                                    | 0 dBm                                                                                      |         |
| RSRQ:                                                                                                    | 0 dB                                                                                       |         |
| SINR:                                                                                                    | 0 dB                                                                                       |         |
| Connection Time:                                                                                                    | 00:00:00:00                                                                                |         |
| Activity                                                                                                    |                                                                                            |         |
| Operator Limitation:                                                                                                    | None / No                                                                                  | ne      |
| Rx/Tx Rate:                                                                                                    | 0bp/s / 0b                                                                                 | p/s     |
| Received/Sent:                                                                                                    | 06 / 0                                                                                     | Ь       |
|                                                                                                    | (Max: Obpic) DL: Obpic UL                                                                  | Cop's   |
|                                                                                                    | (Max: Obp/c) DL: Obp/c UL                                                                  | Chpis   |
| ended Information                                                                                                    | (Max: Obpic) DL: Obpic UL                                                                  | Copie   |
| ended Information                                                                                                    | (Max: Obpic) DL: Obpic UL                                                                  | Chors   |
| ended Information                                                                                                    | Max: object DL: object DL<br>n<br>led Data At Commands                                     | Gbp's   |
| ended Information<br>Configuration   Extend<br>AT Command Pane                                                                                                    | Max: object DL: object DL<br>n<br>led Data At Commands                                     | Gbp's   |
| ended Information<br>Configuration   Extend<br>AT Command Pane                                                                                                    | Max: object DL: object DL<br>n<br>led Data At Commands                                     | CDp/s   |
| ended Information<br>Configuration Extend<br>AT Command Pane<br>> at                                                                                                    | Max: object DL: object DL<br>n<br>led Data At Commands                                     | Chris   |
| ended Information<br>Configuration Extend<br>AT Command Pane                                                                                                    | Max: object DL: object DL<br>n<br>led Data At Commands                                     | CDD'S   |
| ended Information<br>Configuration   Extend<br>A T Command Pane<br>> at<br>at<br>OK                                                                                                    | Max: object DL: object DL<br>n<br>led Data At Commands                                     | CDD'S   |
| ended Information<br>Configuration   Extend<br>A T Command Pane<br>> at<br>at<br>OK                                                                                                    | Max: Soper, DL: Soper, DL<br>n<br>led Data At Commands                                     | CDD'S   |
| ended Information<br>Configuration Extend<br>AT Command Pane<br>> at<br>at<br>OK                                                                                                    | Max: Object DL: Object DL<br>n<br>led Data At Commands                                     | Gbp's   |
| ended Information<br>Configuration Extend<br>AT Command Pane<br>> at<br>at<br>OK                                                                                                    | Max: Soper, DL: Soper UL<br>n<br>led Data At Commands                                      | CBp's   |
| ended Information<br>Configuration   Extend<br>AT Command Pane<br>> at<br>at<br>OK                                                                                                    | Max: Object DL: Object DL<br>n<br>led Data At Commands                                     | CBp's   |
| ended Information<br>Configuration   Extend<br>AT Command Pane<br>> at<br>at<br>OK                                                                                                    | Max: Object DL: Object DL<br>n<br>led Data At Commands                                     | CBp's   |
| ended Information<br>Configuration   Extend<br>AT Command Pane<br>> at<br>at<br>OK                                                                                                    | Max: Object DL: Object DL<br>n<br>led Data At Commands                                     | CBp/s   |
| ended Information<br>Configuration Extend<br>AT Command Pane<br>> at<br>at<br>OK                                                                                                    | Max: Object DL: Object DL<br>n<br>led Data At Commands                                     | - CBp/s |
| ended Information<br>Configuration Extend<br>AT Command Pane<br>> at<br>at<br>OK                                                                                                    | Max: Object DL: Object DL<br>n<br>led Data At Commands                                     | CBp/s   |
| ended Information<br>Configuration Extend<br>AT Command Pane<br>> at<br>at<br>OK                                                                                                    | Max: Object DL: Object DL<br>n<br>led Data At Commands                                     | CODIS   |
| ended Information<br>Configuration Extend<br>AT Command Pane<br>> at<br>at<br>OK                                                                                                    | Max: Object DL: Object DL<br>n<br>led Data At Commands                                     | CODIS   |
| ended Information<br>configuration   Extend<br>AT Command Pane<br>> at<br>at<br>OK                                                                                                    | Max: Object DL: Object DL<br>n<br>led Data At Commands                                     | CODYS   |
| ended Information<br>configuration   Extend<br>AT Command Pane<br>> at<br>at<br>OK                                                                                                    | Max: Object DL: Object DL<br>1<br>led Data At Commands                                     | CODYS   |
| ended Information<br>onfiguration   Extend<br>AT Command Pane<br>> at<br>at<br>OK                                                                                                    | Max: Object DL: Object DL<br>led Data At Commands                                          | CODYS   |
| ended Information<br>Configuration   Extend<br>AT Command Pane<br>> at<br>at<br>OK                                                                                                    | Max: Object DL: Object DL<br>n<br>led Data At Commands                                     | CODYS   |
| ended Information<br>Configuration   Extend<br>AT Command Pane<br>> at<br>at<br>OK                                                                                                    | Max: Object DL: Object DL<br>1<br>1<br>1<br>1<br>1<br>1<br>1<br>1<br>1<br>1<br>1<br>1<br>1 | CODYS   |
| ended Information<br>Configuration   Extend<br>AT Command Pane<br>> at<br>at<br>OK                                                                                                    | Max: Object DL: Object DL<br>1<br>led Data At Commands                                     | CODYS   |
| ended Information<br>Configuration   Extend<br>AT Command Pane<br>> at<br>at<br>OK                                                                                                    | Max: Object DL: Object DL<br>n<br>led Data At Commands                                     | CBp's   |
| ended Information<br>Configuration   Extend<br>AT Command Pane<br>> at<br>at<br>OK                                                                                                    | Max: Object DL: Object DL<br>1<br>1<br>1<br>1<br>1<br>1<br>1<br>1<br>1<br>1<br>1<br>1<br>1 |         |

#### 3.1.3. LTE Manager

1. Please right click on top of connection manager and select

View $\rightarrow$ LTE Manager.

- 2. Connection manager will pop out a "Supervisor Password" window.
- 3. Please input "123456" and click "OK" button.
- 4. It will pop out a "LTE Manager" window.

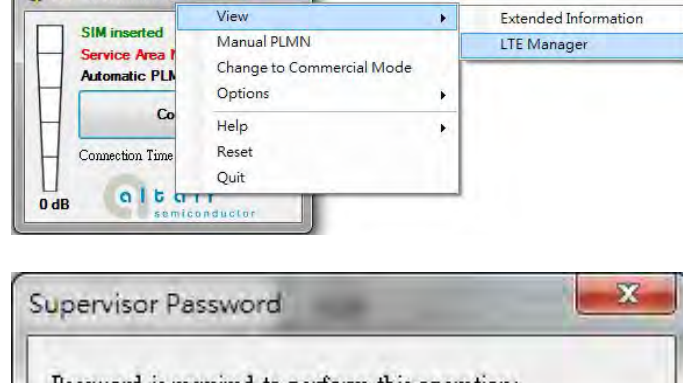

🔘 LTE - Technician PC 💷 💷 💌

5. LTE Manager shows information about GeneralInfo, LogCreator, Dispatcher, Relay, and GPS Tool.

|                                        | -                   |    | - |        |
|----------------------------------------|---------------------|----|---|--------|
|                                        |                     | OK |   | Cancel |
|                                        | _                   | -  | _ |        |
| e<br>LogCrestor Dupatcher Relay 0PS To | xal                 |    |   |        |
| 01/9/20 下午 02:26 01] Instalming Device | To TechnitonPC Mode |    |   |        |
|                                        |                     |    |   |        |
|                                        |                     |    |   |        |
|                                        |                     |    |   |        |
|                                        |                     |    |   |        |
|                                        |                     |    |   |        |
|                                        |                     |    |   |        |
|                                        |                     |    |   |        |
|                                        |                     |    |   |        |
|                                        |                     |    |   |        |
|                                        |                     |    |   |        |

# 3.1.4. Manual PLMN

1. Please right click on top of connection manager and select

Manual PLMN.

2. Connection manager will pop out a "Plmn Search" window.

|                 | View                      | • |
|-----------------|---------------------------|---|
| SIM inserted    | Manual PLMN               |   |
| Service Area    | Change to Commercial Mode |   |
| Automatic PLI   | Options                   |   |
| G               | Help                      |   |
| Connection Time | Reset                     |   |
|                 | Quit                      |   |
|                 | ir                        | - |

3. It's not necessary for you to select PLMN manually if you want to connect to network.

| Plmn Sear | ch                                      |        |
|-----------|-----------------------------------------|--------|
|           | and and and and and and and and and and |        |
|           | Salact                                  | Cancel |

#### **3.1.5. Change to Commercial Mode**

1. Please right click on top of connection manager and select

"Change to Commercial Mode".

2. Connection manager will pop out a "User Mode Changed" dialog.

|   | SIM inserted   | Manual PLMN               |   |
|---|----------------|---------------------------|---|
|   | Service Area   | Change to Commercial Mode |   |
|   | Automatic PL   | Options                   | • |
|   | G              | Help                      | , |
|   |                | Reset                     |   |
| Н | Connection Tim | Quit                      |   |

3. Please click "YES (Y)" button.

| User Mode Chan  | ged                  |             |
|-----------------|----------------------|-------------|
| Card must be re | estarted to complete | transition. |
| Do you wish to  | restart card?        |             |
|                 | 星の                   | 종(N)        |
|                 | ~=(U)                |             |

4. Please wait a few seconds for device to be ready.

#### 3.1.6. Disable Polling

1. Please right click on top of connection manager and select

"Options→Disable Polling".

2. Connection manager will stop searching for available network.

| LTE - Technician     SIM inserte | View<br>Manual PLMN<br>Change to Commerc | ial Mode |                      |    |
|----------------------------------|------------------------------------------|----------|----------------------|----|
| Automatic F                      | Options                                  |          | Disable Polling      |    |
| H                                | Help                                     |          | PIN Management       |    |
| H                                | Reset                                    |          | Automatic Connect Mo | de |
| Connection T:                    | Quit                                     |          | Open New RB          |    |
|                                  | air                                      |          | Device Location      | •  |
| U dB                             | niconductor                              |          | Upgrade Image        |    |
|                                  |                                          |          | Device Mode          |    |

#### 3.1.7. PIN Management

1. Please right click on top of connection manager and select

"Options  $\rightarrow$  PIN Management  $\rightarrow$  PIN Information" to get PIN information.

- 2. Connection manager will pop out "PIN Information" window.
- 3. Please click "OK" button.

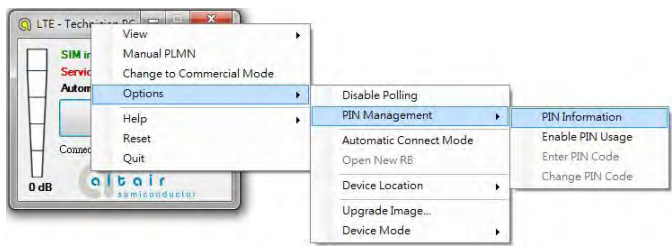

| IN Information                                                                                                    |                                                                  | -                                                                                                    | Ex.                                                                      |
|----------------------------------------------------------------------------------------------------|------------------------------------------------------------------|----------------------------------------------------------------------------------------------------|--------------------------------------------------------------------------|
| PIN is n<br>PIN retr<br>PUK ret                                                                                                    | ot in use.<br>y counter:<br>ry counter:                          | 3<br>10                                                                                                    |                                                                          |
| TE Technician P View<br>SM inserted Manual PLMN<br>Service Area<br>Automatic PL Options<br>Consection Tim<br>Consection Tim<br>Quit<br>db Consection Tim<br>Consection Tim<br>Consection Consection Tim<br>Consection Consection Consec | rencial Mode                                                     | sable Polling<br>N Management<br>utomatic Conrect Mode<br>pen New RB<br>evice Location<br>parade Image<br>evice Mode | PIN Information<br>Enable PIN Usage<br>Enter FIN Code<br>Change PIN Code |
| Please Enter<br>PIN is curren<br>Enter a 4-8<br>Remaining a<br>PIN Code                                                                                                    | PIN Code<br>ntly locked<br>ligits for the S<br>etries: 3<br>**** | IM PIN                                                                                                    | cel                                                                      |

4. You also can enable PIN usage by right click on top of connection manager and select

"Options→PIN Management→Enable PIN Usage".

5. Please input correct PIN code and click "OK" button.

#### 3.1.8. Automatic Connect Mode

1. Please right click on top of connection manager and select

"Options→Automatic Connect Mode" to switch connection manager from manual connect mode to automatic connect mode.

2. Connection manager will automatically connect to network.

| SIM inserted<br>Service Area | View<br>Manual PLMN<br>Change to Commercial Mode | 1 |                              |   |
|------------------------------|--------------------------------------------------|---|------------------------------|---|
| Automatic PL                 | Options                                          | • | Disable Polling              |   |
| c                            | Help                                             | * | PIN Management               | + |
|                              | Reset                                            |   | Automatic Connect Mode       |   |
| Connection 1im               | Quit                                             |   | Open New RB                  |   |
| dB altair                    |                                                  |   | Device Location              | + |
|                              |                                                  |   | Upgrade Image<br>Device Mode |   |